### Webseiten- und Datenbanksicherheit

Lösen Sie die nachfolgenden Aufgaben und bereiten Sie diese bis zum nächsten Lehrveranstaltungstermin vor.

### 01.

- a) Konfigurieren Sie den Webserver auf dem *Ubuntu*-Server so, dass die IP der in der Grafik unten abgebildeten entspricht und der Webserver alle Anfragen der Domäne bearbeitet. Folgen Sie den Hinweisen zur Einrichtung.
- b) Kopieren Sie die zur Verfügung gestellten Beispieldateien ins Verzeichnis /var/www auf dem *Ubuntu*-Server. Überprüfen Sie anschließend die Funktionsfähigkeit der Webseite, indem Sie sie in der *Kali*-VM mit *Firefox* öffnen und alle Links auf der Startseite einmal anklicken.

Hinweis: Sie können im Rahmen dieses Laborblockes den Befehl scp auf der Kali-VM verwenden, um Dateien auf den Ubuntu-Server zu kopieren. Beachten Sie allerdings die fehlenden Zugriffsrechte des Benutzers bruce auf das Zielverzeichnis. Kopieren Sie daher die Dateien zuerst nach /tmp und verschieben Sie sie von dort als Benutzer wartung auf dem Ubuntu-Sever mit dem Befehl mv ins Zielverzeichnis.

c) Überprüfen Sie Möglichkeit von HTML bzw. JavaScript Injection, indem Sie in das Eingabefeld der eingerichteten Seite top.html in *Firefox* in der *Kali*-VM <b>Test</b> bzw. <script language="javascript"> alert("Hallo Welt");</script> eingeben. Erläutern Sie die Sicherheitsimplikationen dieser beiden Angriffsvektoren.

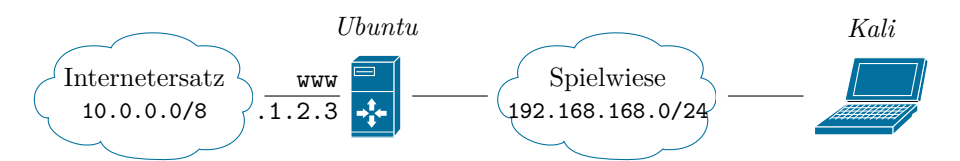

Domäne spielwiese-<Nachname>.tld., z.B. spielwiese-unterweger.tld.

#### 02.

a) Erstellen Sie in der Kali-VM eine HTML-Seite mit dem Dateinamen malicious.html in /var/www/html, die einem Nachbau der Ergebnisseite von top.html entspricht, aber eine zusätzliche Fehlermeldung sowie ein Passworteingabefeld enthält. Starten Sie einen weiteren Webserver auf der Kali-VM mit dem Befel service apache2 start und überprüfen Sie, ob die erzeugte HTML-Seite von anderen Rechnern (z.B. aus der Windows-VM) abrufbar ist.

- b) Führen Sie eine JavaScript Injection über das Eingabefeld auf top.html durch, bei der nach dem Anzeigen der Ergebnisseite malicious.html vom Webserver der Kali-VM geladen wird. Diskutieren Sie, welche URL in der Adresszeile angezeigt wird.
- c) Erstellen Sie auf dem Ubuntu-Server eine Kopie von customize\_v1.php, z.B. customize\_v2.php, in der Sie \$\_POST['name'] mit dem Aufruf der Funktion htmlspecialchars umschließen. Modifizieren Sie außerdem top.html entsprechend. Wiederholen Sie einige Ihrer bisherigen Angriffe und diskutieren Sie, inwieweit diese nun verhindert werden können.

#### 03.

a) Loggen Sie sich mit dem Befehl mysql -p<Passwort> (z.B. mysql -pwartung) auf dem Ubuntu-Server in die SQL-Konsole ein und legen Sie eine Datenbank namens Spielwiese an. Legen Sie in dieser Datenbank eine Tabelle products an, die zumindest über die beiden Spalten name und description verfügt. Befüllen Sie die Tabelle mit mindestens drei Datensätzen und überprüfen Sie die korrekte Einrichtung der Datenbank(-Tabelle) über das Suchformular auf der Beispielseite search.html in einem Browser.

Hinweis: Beachten Sie die Hinweise zur Verwendung von PHP, um temporär Fehlermeldungen bei Seitenaufrufen anzeigen zu lassen.

- b) Überprüfen Sie Möglichkeit von SQL Injection, indem Sie in das Eingabefeld auf der eingerichteten Seite search.html in *Firefox* in der *Kali*-VM
  " OR 1=1 OR " bzw. " OR "\*"; -- (beachten Sie das zusätzliche Leerzeichen am Ende!) eingeben. Beschreiben Sie, welche Datenbankabfrage im Hintergrund effektiv ausgeführt wird und erläutern Sie die Sicherheits-implikationen dieses Angriffsvektors.
- c) Führen Sie eine erneute SQL Injection mit der Eingabe "UNION ALL SELECT database(), LOAD\_FILE("/etc/passwd"); -- (beachten Sie das zusätzliche Leerzeichen am Ende!) durch. Erläutern Sie die Ausgabe, deren Ursache und die Sicherheitsimplikationen dieser Art von Abfrage.
- d) Erstellen Sie auf dem Ubuntu-Server eine Kopie von search\_v1.php, z.B. search\_v2.php, in der Sie \$\_POST['query'] mit dem Aufruf der Funktion mysql\_real\_escape\_string umschließen. Modifizieren Sie außerdem search.html entsprechend. Wiederholen Sie einige Ihrer bisherigen Angriffe und diskutieren Sie, inwieweit diese nun verhindert werden können.

# Hinweis zur Einrichtung des Webservers auf einem Ubuntu-Server

Stellen Sie sicher, dass Sie eingeloggt sind und führen Sie alle nachfolgenden Befehle als Superuser aus. Öffnen Sie die Port-Konfigurationsdatei des Webservers mit dem Editor nano, indem Sie nano /etc/apache2/ports.conf

eingeben. Ändern Sie in der Zeile

1 NameVirtualHost \*:80

den Platzhalter \* durch die IP-Adresse, die der Webserver bedienen soll. Entfernen Sie außerdem die Zeile

Listen 80 1

Speichern Sie die Datei und beenden Sie nano.

Öffnen Sie anschließend die Konfigurationsdatei /etc/apache2/apache2.conf mit dem Editor nano und fügen Sie am Ende die Zeile

```
Listen <IP-Adresse>:80
1
```

ein, wobei <IP-Adresse> die oben angegebene IP-Adresse des Webservers ist. Speichern Sie die Änderungen und beenden Sie nano.

Offnen Sie anschließend die Datei /etc/apache2/sites-enabled/000-default zur Standardwebseitenkonfiguration mit nano. Andern Sie VirtualHost \*:80 in der ersten Zeile wie oben beschrieben ab. Fügen Sie anschließend vor der letzten Zeile (</VirtualHost>) die folgenden beiden Zeilen ein:

```
1
  ServerName <Servername>.<Domänenname>
2
```

ServerAlias <Domänenname>

<Servername> und <Domänenname> müssen dabei durch den Rechner- bzw. den Domänennamen ersetzt werden. Die spitzen Klammern sind nicht zu inkludieren. Beispiel:

```
ServerName www.spielwiese-unterweger.tld
1
2
  ServerAlias spielwiese-unterweger.tld
```

In dieser Beispielkonfiguration bedient der Webserver alle Anfragen an den Servernamen www.spielwiese-unterweger.tld, bearbeitet aber auch Anfragen an die gesamte Domäne, d.h. ohne Angabe des Servernamen.

Speichern Sie die Datei und beenden Sie nano.

Öffnen Sie abschließend die HTTP-Konfigurationsdatei /etc/apache2/ httpd.conf mit nano und fügen Sie die Zeile

1 ServerName localhost

hinzu, damit der Webserver seinen eigenen Namen nicht über ein Reverse DNS Lookup ermittelt, sondern fix auf dem lokalen Rechnernamen belässt. Speichern Sie die Datei und beenden Sie nano.

Nach der Konfiguration muss der Webserver neu gestartet werden:

/etc/init.d/apache2 restart

Andreas Unterweger, FH Kufstein

Abschließend kann mit dem Befehl

netstat -4at

überprüft werden, ob nur ein HTTP-Port auf der gewünschten IP-Adresse offen ist und keine weiteren IP-Adressen bedient werden.

# Hinweis zur Verwendung von PHP auf einem als Webserver konfigurierten Ubuntu-Server

Um Fehlermeldungen bei der Erstellung von Seiten mit PHP anzeigen zu lassen, muss die Konfigurationsdatei /etc/php5/apache2/php.ini mit nano geöffnet werden und die Zeile

1 display\_errors = Off

durch

1

display\_errors = On

ersetzt werden. Nach dem Speichern der Datei und dem Beenden von nano muss der Webserver – wie oben beschrieben – neu gestart werden.